# Sistema Administrativo: Habilitar los dashboard y actualizar tasa de cambio.

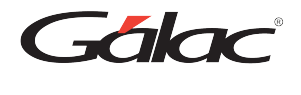

Para ver los dashboard en el sistema Administrativo, debes habilitarlos por permisos de usuario y si es necesario activar la tasa de cambio del día, a continuación te mostramos como hacerlo.

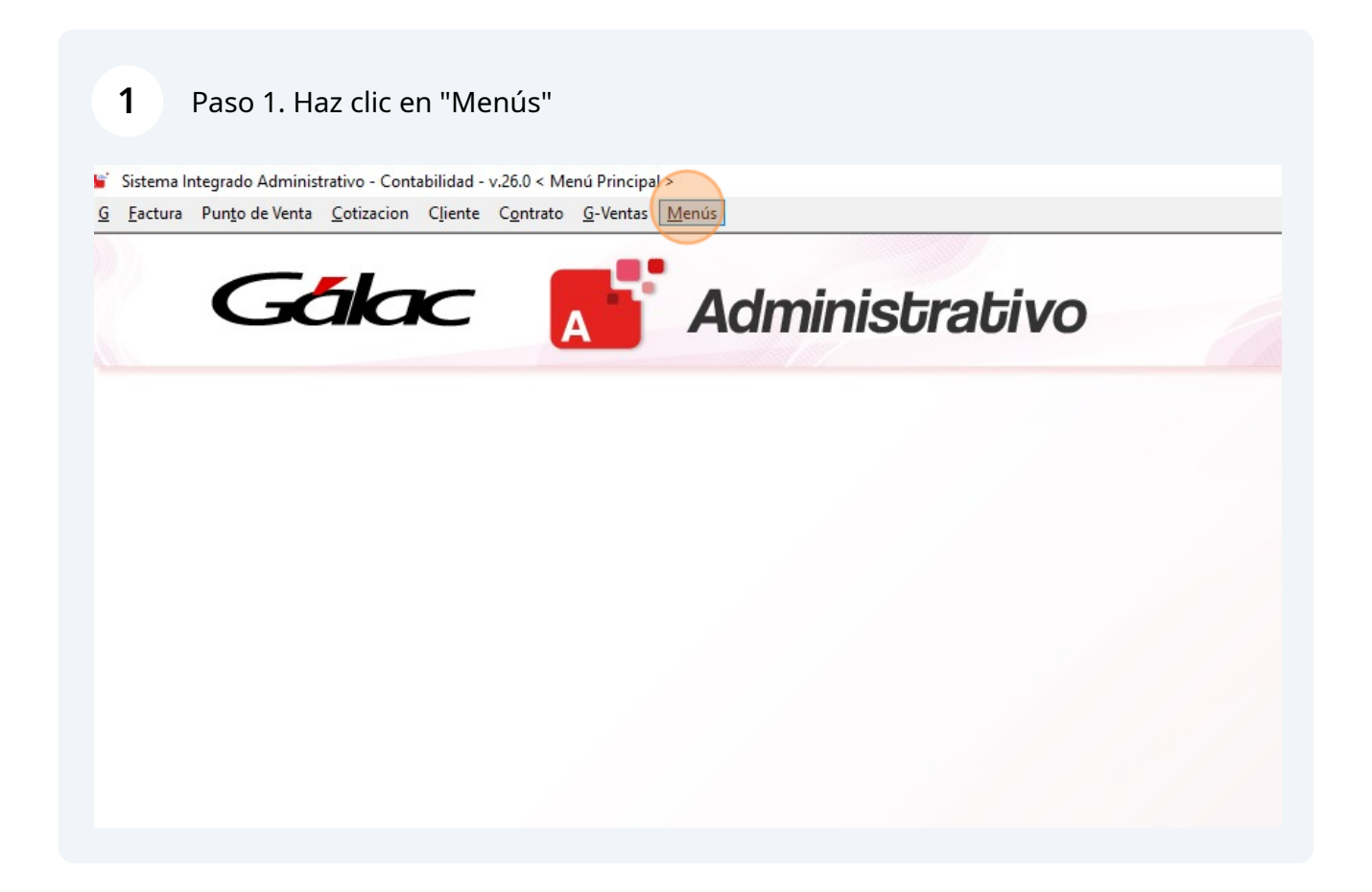

#### 2 Paso 2. Haz clic en "Dashboard"

3

Sistema Integrado Administrativo - Contabilidad - v.26.0 < Menú Principal > Factura Punto de Venta Cotizacion Cliente Contrato G-Ventas Menús Empresa Dashboard Gálac Mantenimiento de Tablas Mantenimiento de Tablas Continuación Usuarios / Parámetros Conversión / Respaldar / Lote OPCIONES ADMINISTRATIVO Menú Principal - Factura / Cotización / Contrato CxC / Cobranzas / Vendedor CxP / Pagos / Proveedores / Forma 30(IVA) Bancos Inventario Gestionar Compras Reposición de Caja Chica Gestionar Producción Importar / Exportar 💋 OPCIONES DE CONTABILIDAD Comprobantes / Cuentas / Balances / Periodo Activos Fijos Auxiliares / Centro De Costos / Tipo de Comprobante / Otros

Paso 3. Si se muestra el siguiente mensaje, debes actualizar la tasa de cambio en el sistema. Haz clic en Aceptar

| En el período 01/11/2018-19/07/2024, hay al menos un día en<br>el que no existe una Tasa de Cambio registrada.<br>Los Dashboard requieren que todas las Tasas de Cambio<br>estén completas, de lo contrario los datos presentados<br>podrían no ser calculados correctamente.<br>Aceptar | Dasboard |                                                                                                    | × |
|----------------------------------------------------------------------------------------------------|----------|----------------------------------------------------------------------------------------------------|---|
| Aceptar                                                                                                    | 1        | En el período 01/11/2018-19/07/2024, hay al menos un día en<br>el que no existe una Tasa de Cambio registrada.<br>Los Dashboard requieren que todas las Tasas de Cambio<br>estén completas, de lo contrario los datos presentados<br>podrían no ser calculados correctamente. |   |
|                                                                                                    |          | Aceptar                                                                                                    | 1 |
|                                                                                                    |          |                                                                                                    |   |
|                                                                                                    |          |                                                                                                    |   |
|                                                                                                    |          |                                                                                                    |   |

#### Paso 4. Se habilitará la ventana de Dashboard, haz clic en "Salir" para cerrarla.

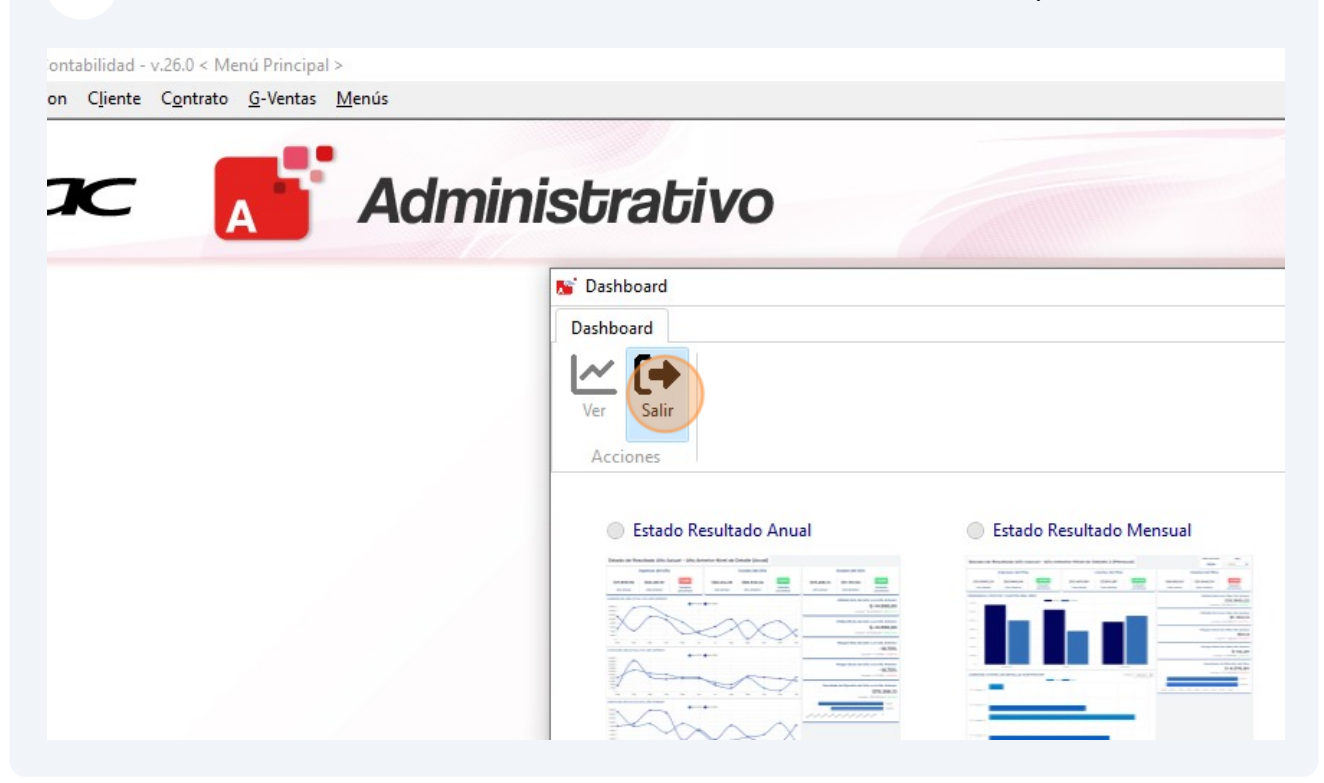

## Actualizar la tasa de cambio

4

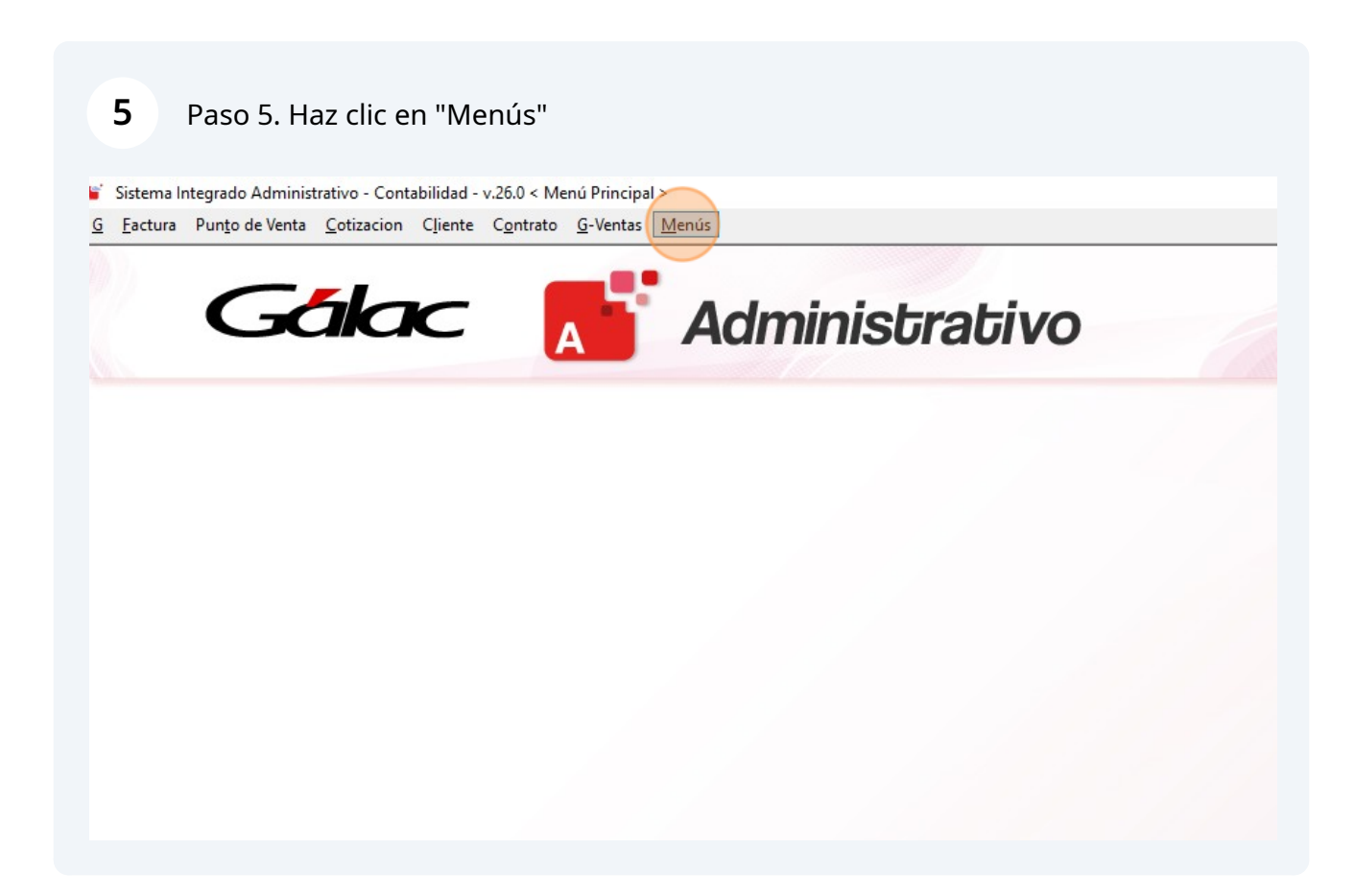

#### Paso 6. Haz clic en "Mantenimiento de Tablas"

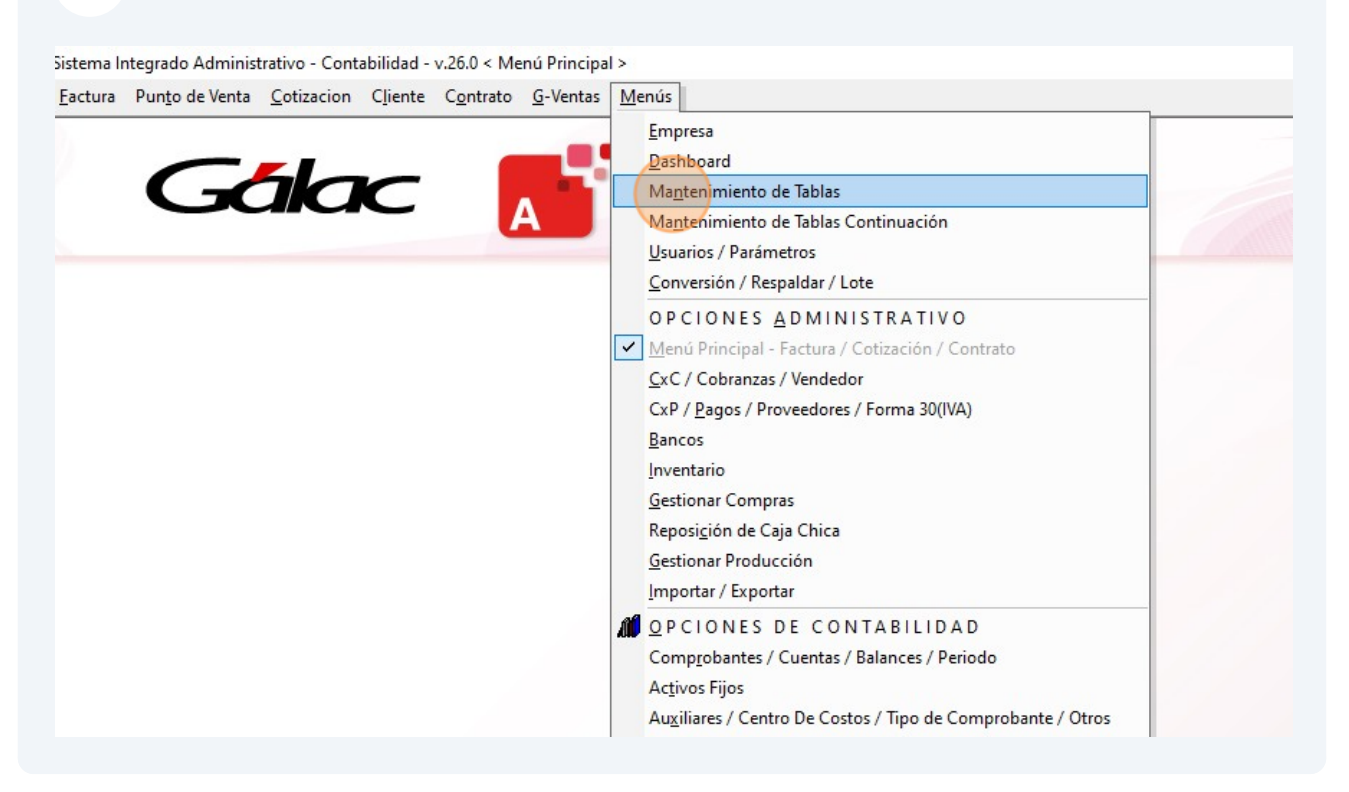

#### Paso 7. Haz clic en "Cambio"

| cuota Impuesto Especial                                       |                                  |                |          |                 |             |
|---------------------------------------------------------------|----------------------------------|----------------|----------|-----------------|-------------|
| H D X H<br>ertar Modificar Eliminar Reinstalar<br>Administrar | Consultar Buscar Im<br>Consultas | primir<br>ista |          |                 |             |
| Alícuota Impuesto Especial                                    | Alícuota Impu                    | esto Especial  |          |                 |             |
| Alícuota ITF                                                  | Buscar                           |                |          |                 |             |
| Banco                                                         | Codigo                           | Descripcion    | Alicuota | Fecha Desde     | Fecha Hasta |
| Cambio                                                        | 000001                           | Decreto 2602   | Alleuotu | 10,0024/12/2016 | 23/03/2017  |
| Categoría                                                     | 000002                           | Decreto 3085   |          | 9,00 26/09/2017 | 31/12/2017  |
|                                                               | 000003                           | Decreto 3085   |          | 7,00 26/09/2017 | 31/12/2017  |
| Ciudad                                                        |                                  |                |          |                 |             |
| Clasificador Actividad Económica                              |                                  |                |          |                 |             |
| Condiciones De Pago                                           |                                  |                |          |                 |             |
| orma Del Cobro                                                |                                  |                |          |                 |             |
| ormatos Impuestos Municipales                                 |                                  |                |          |                 |             |
|                                                               |                                  |                |          |                 |             |

### 8 Paso 8. Haz clic en "Insertar"

| ambio                                                                                                    |                                               |                                                                      |                                                                                                    |                                                                                        |
|----------------------------------------------------------------------------------------------------|-----------------------------------------------|----------------------------------------------------------------------|----------------------------------------------------------------------------------------------------|----------------------------------------------------------------------------------------|
| sertar Modificar Eliminar<br>Administrar                                                                               | ar Buscar Imprimir<br>Lista<br>Consultas      | mportar<br>Cambio<br>Importar                                        |                                                                                                    |                                                                                        |
| Alícuota Impuesto Especial                                                                                             | Cambio                                        |                                                                      |                                                                                                    |                                                                                        |
| Alícuota ITF                                                                                                    | Buscar                                        |                                                                      |                                                                                                    |                                                                                        |
| Banco                                                                                                    |                                               |                                                                      |                                                                                                    |                                                                                        |
| Cambio                                                                                                    | La búsqueda de                                | volvió más de 500 registro                                           | os. Agregue más condiciones de fil                                                                           | tro para obtener mejores resultado:                                                    |
| Categoría                                                                                                    | Codigo                                        | Nombre                                                               | Fecha de Vigencia                                                                                            | Cambio                                                                                 |
|                                                                                                    | USD                                           | Dolar                                                                | 19/07/2024                                                                                                   | 35,00                                                                                  |
| C.I.I.U.                                                                                                    | USD                                           | Dolar                                                                | 10/07/2024                                                                                                   | 37,00                                                                                  |
|                                                                                                    |                                               | IL IOI 3F                                                            | 08/07/20/4                                                                                                   | 37.00                                                                                  |
| Ciudad                                                                                                    | USD                                           | Délas                                                                | 07/07/2024                                                                                                   | 37,00                                                                                  |
| Ciudad                                                                                                    | USD                                           | Dólar                                                                | 07/07/2024                                                                                                   | 37,00                                                                                  |
| Ciudad<br>Clasificador Actividad Económica                                                                             | USD<br>USD                                    | Dólar<br>Dólar                                                       | 07/07/2024<br>06/07/2024                                                                                     | 37,00<br>37,00<br>37,00                                                                |
| Ciudad<br>Clasificador Actividad Económica<br>Condiciones De Pago                                                      | USD<br>USD<br>USD<br>USD                      | Dólar<br>Dólar<br>Dólar<br>Dólar                                     | 07/07/2024<br>06/07/2024<br>05/07/2024                                                                       | 37,00<br>37,00<br>37,00<br>37,00<br>37,00                                              |
| Ciudad<br>Clasificador Actividad Económica<br>Condiciones De Pago                                                      | USD<br>USD<br>USD<br>USD                      | Dólar<br>Dólar<br>Dólar<br>Dólar<br>Dólar                            | 07/07/2024<br>06/07/2024<br>05/07/2024<br>04/07/2024                                                         | 37,00<br>37,00<br>37,00<br>37,00<br>37,00<br>37,00                                     |
| Ciudad<br>Clasificador Actividad Económica<br>Condiciones De Pago<br>Forma Del Cobro                                   | USD<br>USD<br>USD<br>USD<br>USD               | Dólar<br>Dólar<br>Dólar<br>Dólar<br>Dólar<br>Dólar                   | 07/07/2024<br>06/07/2024<br>05/07/2024<br>04/07/2024<br>03/07/2024                                           | 37,00<br>37,00<br>37,00<br>37,00<br>37,00<br>37,00<br>37,00                            |
| Ciudad<br>Clasificador Actividad Económica<br>Condiciones De Pago<br>Forma Del Cobro<br>Formatos Impuestos Municipales | USD<br>USD<br>USD<br>USD<br>USD<br>USD        | Dólar<br>Dólar<br>Dólar<br>Dólar<br>Dólar<br>Dólar<br>Dólar          | 07/07/2024<br>06/07/2024<br>05/07/2024<br>04/07/2024<br>03/07/2024<br>03/07/2024<br>02/07/2024               | 37,00<br>37,00<br>37,00<br>37,00<br>37,00<br>37,00<br>37,00<br>37,00                   |
| Ciudad<br>Clasificador Actividad Económica<br>Condiciones De Pago<br>Forma Del Cobro<br>Formatos Impuestos Municipales | USD<br>USD<br>USD<br>USD<br>USD<br>USD<br>USD | Dólar<br>Dólar<br>Dólar<br>Dólar<br>Dólar<br>Dólar<br>Dólar<br>Dólar | 07/07/2024<br>06/07/2024<br>05/07/2024<br>04/07/2024<br>03/07/2024<br>02/07/2024<br>02/07/2024<br>01/07/2024 | 37,00<br>37,00<br>37,00<br>37,00<br>37,00<br>37,00<br>37,00<br>37,00<br>37,00<br>37,00 |

## 9 Paso 9. Ingresa la fecha

| 37,0000                             |                        |                   |     |   |
|-------------------------------------|------------------------|-------------------|-----|---|
| Cambio - Insertar                   |                        | - 0               | ×   |   |
| Cambio - Insertar                   |                        |                   |     | _ |
|                                     |                        |                   |     |   |
| Insertar Salir                      |                        |                   |     |   |
| Acciones                            |                        |                   |     |   |
| Fecha de Vigencia                   | 19/                    | 07/2024 1         | 5   |   |
| Moneda                              |                        |                   |     |   |
| Cambio a Moneda Local               |                        | 0,                | .00 |   |
| Mantener Tasa de Cambio durante     | el Fin de Semana       |                   |     |   |
| NOTA: a continuación deberá inc     | vresar la tasa de camb | nio del día. Caso |     |   |
| contrario se cancelará el proceso e | n ejecución            |                   |     |   |
|                                     |                        |                   |     | _ |

## Paso 10. Selecciona la "Moneda"

| 2024 | 37,0000                                                                                                    |                                 |
|------|----------------------------------------------------------------------------------------------------|---------------------------------|
| 2024 | 37,0000                                                                                                    |                                 |
| 2024 | Cambio - Insertar                                                                                                    | - X                             |
| 2024 |                                                                                                    |                                 |
| 2024 | Cambio - Insertar                                                                                                    |                                 |
| 2024 |                                                                                                    |                                 |
| 2024 |                                                                                                    |                                 |
| 2024 | Insertar Salir                                                                                                    |                                 |
| 2024 | Acciones                                                                                                    |                                 |
| 2024 | and the second second sec |                                 |
| 2024 | Fecha de Vigencia                                                                                                    | 18/07/2024 15                   |
| 2024 | Moneda                                                                                                    |                                 |
| 2024 |                                                                                                    |                                 |
|      | Cambio a Moneda Local                                                                                                    | 0,00                            |
|      | Mantener Tasa de Cambio durante el Fin o                                                                                                    | de Semana                       |
|      |                                                                                                    |                                 |
|      | NOTA: a continuación deberá ingresar                                                                                                    | la tasa de cambio del día. Caso |
|      | contrario se cancelará el proceso en ejecu                                                                                                    | ución                           |
|      |                                                                                                    |                                 |
|      |                                                                                                    |                                 |
|      |                                                                                                    |                                 |
|      |                                                                                                    |                                 |
|      |                                                                                                    |                                 |
|      |                                                                                                    |                                 |

#### Paso 11. Escoge "USD Dólar"

| Dolar | 01/01/2024 |  |
|-------|------------|--|
| Dólar | 30/06/2024 |  |
| Dólar | 29/06/2024 |  |
| Dólar | 28/06/2024 |  |
| Dólar | 27/06/2024 |  |
| Dólar | 26/06/2024 |  |

| courgo | Troning C         | 51110010     | npo de monede |
|--------|-------------------|--------------|---------------|
| 1BT    | Bitcoin           |              | CriptoActivo  |
| 1PT    | Petro             |              | CriptoActivo  |
| 9DC    | Dicon             |              | Otras         |
| 9E1    | Estimado 1        |              | Otras         |
| 9E2    | Estimado 2        | Estimado 2   |               |
| 9E3    | Estimado 3        | Estimado 3   |               |
| 9E4    | Estimado 4        | mado 4 Otras |               |
| 9E5    | Estimado 5        |              | Otras         |
| COP    | Peso colombiano   | S            | Física        |
| EUR    | Euro              | €            | Física        |
| PEN    | Nuevo sol peruano | S/           | Física        |
| USD    | Dólar             | \$           | Física        |
| VEB    | Bolívar Viejo     | BsV          | Física        |
| VED    | Bolívar           | Bs           | Física        |

Paso 12. Ingresa el valor de la tasa de cambio del día.

| Insertar Salir                                                                              |                             |      |
|---------------------------------------------------------------------------------------------|-----------------------------|------|
| Acciones                                                                                    |                             |      |
| Fecha de Vigencia                                                                           | 18/07/2024                  |      |
| Moneda USD                                                                                  | Dólar                       |      |
| Cambio a Moneda Local                                                                       | 0,00                        | <br> |
| Mantener Tasa de Cambio durante el Fin de S                                                 | emana                       |      |
|                                                                                             |                             |      |
| NOTA: a continuación deberá ingresar la t<br>contrario se cancelará el proceso en ejecuciór | asa de cambio del día. Caso |      |
|                                                                                             |                             |      |
|                                                                                             |                             |      |
|                                                                                             |                             |      |
|                                                                                             |                             |      |

Paso 13. Haz clic en "Insertar"

| Nombre | Fecha de Vigencia | Cambio                                                                                      |                                   |
|--------|-------------------|---------------------------------------------------------------------------------------------|-----------------------------------|
| Dólar  | 19/07/2024        | 38,0000                                                                                     |                                   |
| Dólar  | 10/07/2024        | 37,0000                                                                                     |                                   |
| Dólar  | 08/07/2024        | 37,0000                                                                                     |                                   |
| Dólar  | 07/07/2024        | 37,0000                                                                                     |                                   |
| Dólar  | 06/07/2024        | Cambio - Insertar                                                                           |                                   |
| Dólar  | 05/07/2024        |                                                                                             |                                   |
| Dólar  | 04/07/2024        | Cambio - Insertar                                                                           |                                   |
| Dólar  | 03/07/2024        |                                                                                             |                                   |
| Dólar  | 02/07/2024        |                                                                                             |                                   |
| Dólar  | 01/07/2024        | Insertar Salir                                                                              |                                   |
| Dólar  | 30/06/2024        | Acciones                                                                                    |                                   |
| Dólar  | 29/06/2024        |                                                                                             |                                   |
| Dólar  | 28/06/2024        | Fecha de Vigencia                                                                           | 18/07/2024 15                     |
| Dólar  | 27/06/2024        | Monoda USD                                                                                  | Dólar                             |
| Dólar  | 26/06/2024        | Moneua                                                                                      |                                   |
|        |                   | Cambio a Moneda Local                                                                       | 39,0000                           |
|        |                   | NOTA: a continuación deberá ingresar la t<br>contrario se cancelará el proceso en ejecución | tasa de cambio del día. Caso<br>n |

| Dólar |            | Cumbro                                          |               |
|-------|------------|-------------------------------------------------|---------------|
|       | 19/07/2024 | 38,0000                                         |               |
| Dólar | 18/07/2024 | 39,0000                                         |               |
| Dólar | 10/07/2024 | 37,0000                                         |               |
| Dólar | 08/07/2024 | 37,0000                                         |               |
| Dólar | 07/07/2024 | Cambio - Insertar                               | — — ×         |
| Dólar | 06/07/2024 |                                                 |               |
| Dólar | 05/07/2024 | Cambio - Insertar                               |               |
| Dólar | 04/07/2024 |                                                 |               |
| Dólar | 03/07/2024 |                                                 |               |
| Dólar | 02/07/2024 | Insertar Salir                                  |               |
| Dólar | 01/07/2024 | Acciones                                        |               |
| Dólar | 30/06/2024 |                                                 |               |
| Dólar | 29/06/2024 | Fecha de Vigencia                               | 19/07/2024 15 |
| Dólar | 28/06/2024 | Moneda                                          |               |
| Dólar | 27/06/2024 |                                                 |               |
|       |            | Cambio a Moneda Local                           | 0,0000        |
|       |            | Mantener Tasa de Cambio durante el Fin de Semar | na 🗌          |

## Paso 13. Haz clic en "Salir" para cerrar la ventana

Permisos de usuario para ver los Dashboard

#### **15** Paso 15. Haz clic en "Menús"

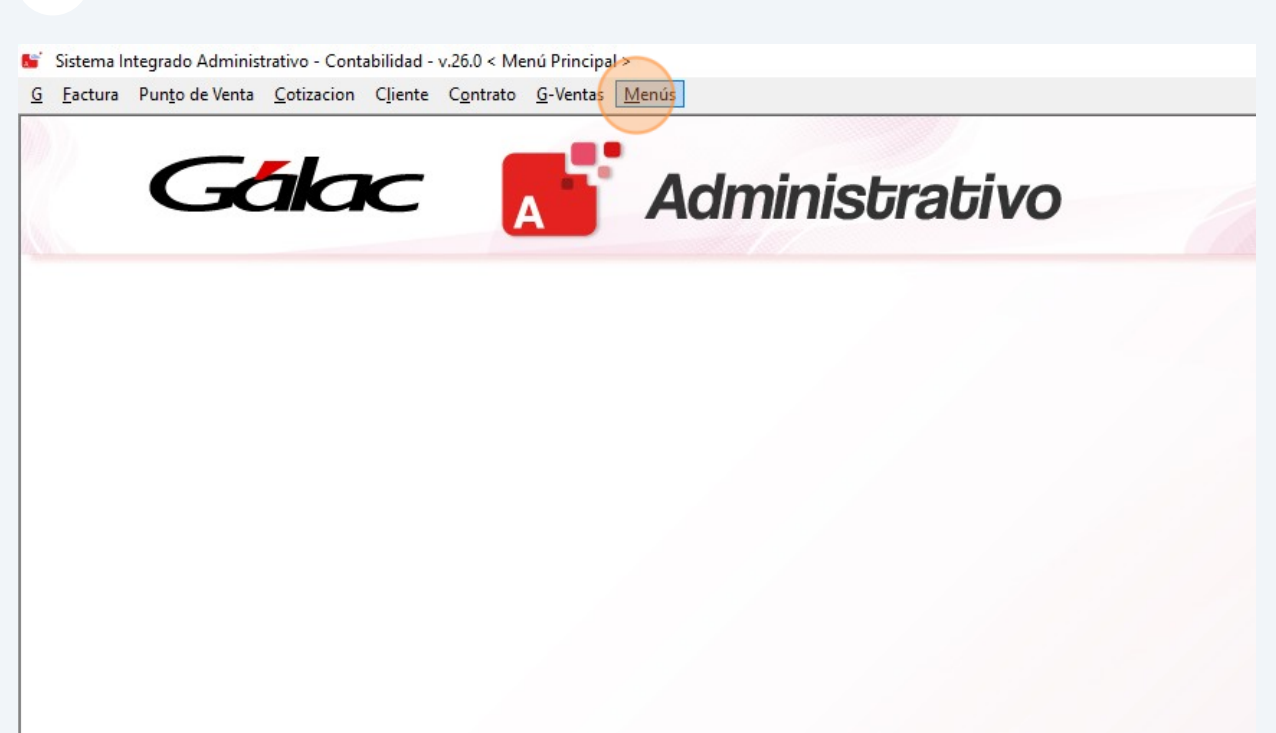

#### 16 Paso 16. Haz clic en "Usuario / Parámetros"

Sistema Integrado Administrativo - Contabilidad - v.26.0 < Menú Principal >

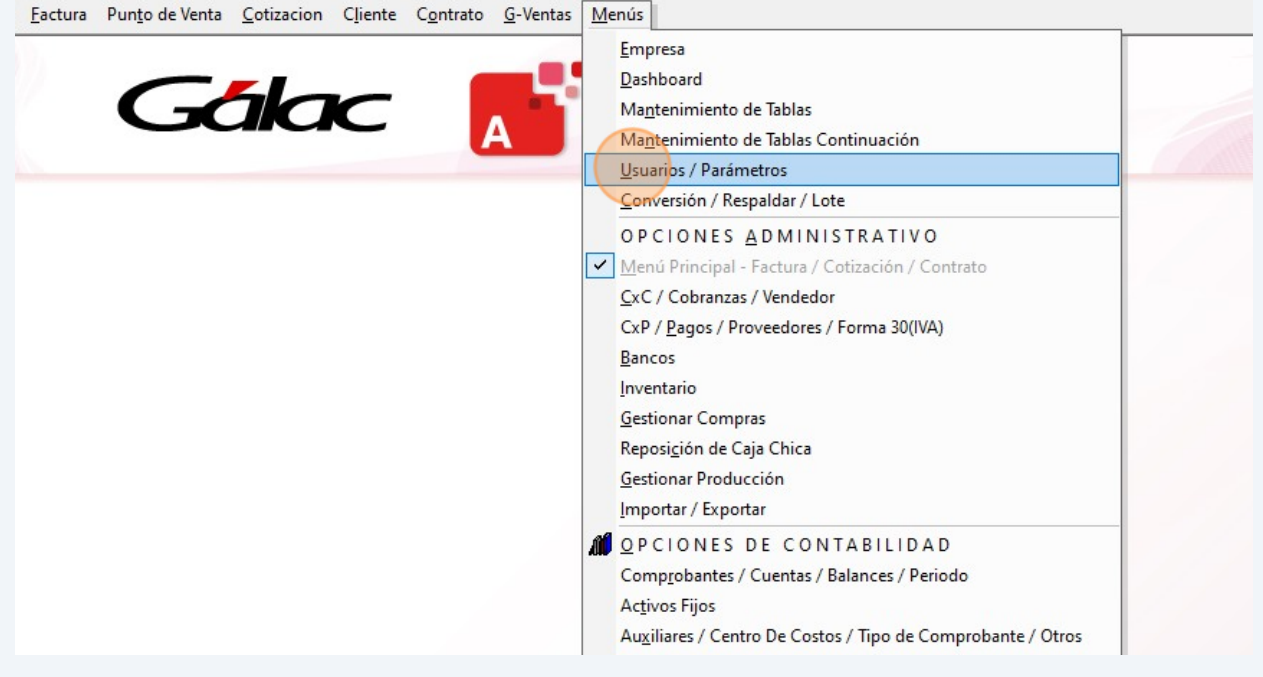

## Paso 17. Haz clic en "Seguridad"

| Parameters Administrations           |     |          |   |            |  |
|--------------------------------------|-----|----------|---|------------|--|
|                                      |     |          |   |            |  |
| Parametros Contabilidad              |     |          |   |            |  |
| Seguridad                            |     |          |   |            |  |
| Compañia:<br>RIVERA TORRES ASOCIADOS |     |          |   |            |  |
| 🖶 🛱 🧟 🚺 🤽                            | 🔞 📕 | <u> </u> | 2 | <b>N</b> 🖸 |  |

## Paso 18. Selecciona el "Usuario" y presiona "Modificar"

| Usuario                                 |                             |                               |                                                       |                                                  |        |
|-----------------------------------------|-----------------------------|-------------------------------|-------------------------------------------------------|--------------------------------------------------|--------|
| Cambiar<br>Password<br>Cambiar Password | Insertar Modificar Eliminar | Consultar Buscar<br>Consultas | Activar<br>Usuario<br>Activar / Desactivar<br>Usuario | Reiniciar<br>Password Copia<br>Otras Operaciones |        |
| Usuario                                 | L                           | Isuario                       |                                                       |                                                  |        |
|                                         |                             | vgonzalez                     |                                                       |                                                  |        |
|                                         |                             | Nombre (Login)                | Nombre y Apellido                                     | Cargo                                            | E-mail |
|                                         |                             | vgonzalez                     |                                                       |                                                  |        |
|                                         |                             | vgonzalez                     |                                                       |                                                  |        |
|                                         |                             |                               |                                                       |                                                  |        |
|                                         |                             |                               |                                                       |                                                  |        |
|                                         |                             |                               |                                                       |                                                  |        |
|                                         |                             |                               |                                                       |                                                  |        |
|                                         |                             |                               |                                                       |                                                  |        |
|                                         |                             |                               |                                                       |                                                  |        |
|                                         |                             |                               |                                                       |                                                  |        |

|              | <ul> <li>CxP / Vendedor</li> <li>Retenciones / Forma 30</li> <li>Contabilidad</li> <li>Bancos</li> <li>Opciones de Cajero</li> <li>Tablas Generales</li> <li>Vehículos</li> <li>Caja chica</li> <li>Producción</li> <li>Dashboard</li> <li>Configuración de Sistema</li> <li>Seguridad</li> </ul> |
|--------------|----------------------------------------------------------------------------------------------------|
| I I de 1 ▶ ▶ |                                                                                                    |

## Paso 20. Activa (el) o (los) Dashboard que requiera ver el usuario

| ♥       Bancos         ♥       Opciones de Cajero         ♥       Tablas Generales         ♥       Vehículos         ♥       Caja chica         ♥       Producción         ●       Dashboard         ♥       Estado Resultado Anual         ♥       Estado Resultado Mensual         ♥       Resumen de Negocio         ■       Resumen de Ventas         ♥       Configuración de Sistema         ♥       Seguridad |
|----------------------------------------------------------------------------------------------------|
|                                                                                                    |

#### 21 Paso 21. Haz clic en "Modificar y Salir"

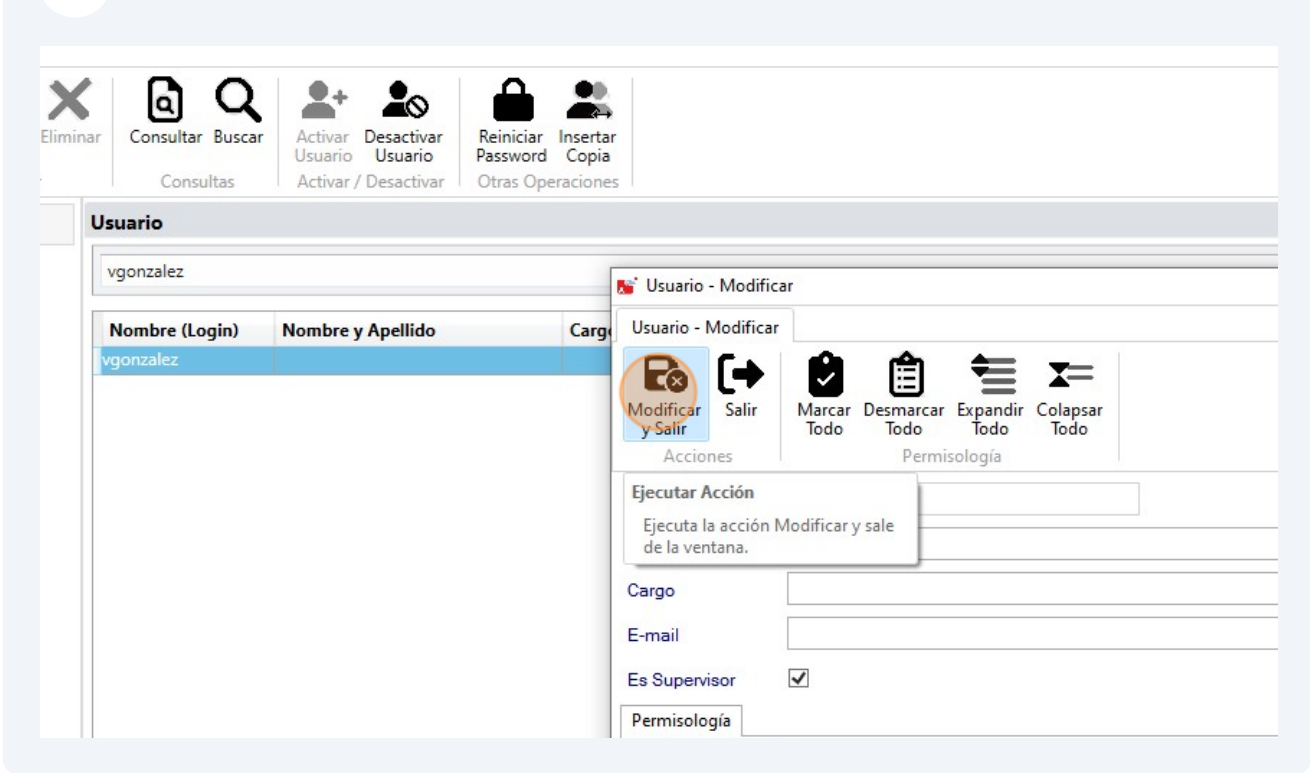

#### Paso 22. Ten en cuenta el mensaje que se muestra, haz clic en "Aceptar"

|                 | vgonzalez                                                               | Activ  |
|-----------------|-------------------------------------------------------------------------|--------|
| do              |                                                                         | ]<br>] |
|                 | Información                                                             | ×      |
| a<br>5 -<br>2 - | Los cambios surtirán efecto la próxima vez que Inicie Sesión en el Sist | ema.   |
| ;               |                                                                         |        |
| a<br>ón         |                                                                         |        |
| rd              |                                                                         |        |
| lo Re           | sultado Anual                                                           |        |
| lo Re<br>men    | sultado Mensual<br>de Negocio<br>de Ventas                              |        |
| ació            | n de Sistema                                                            |        |

#### 23 Paso 23 Haz clic en el menú G - Salir del Programa

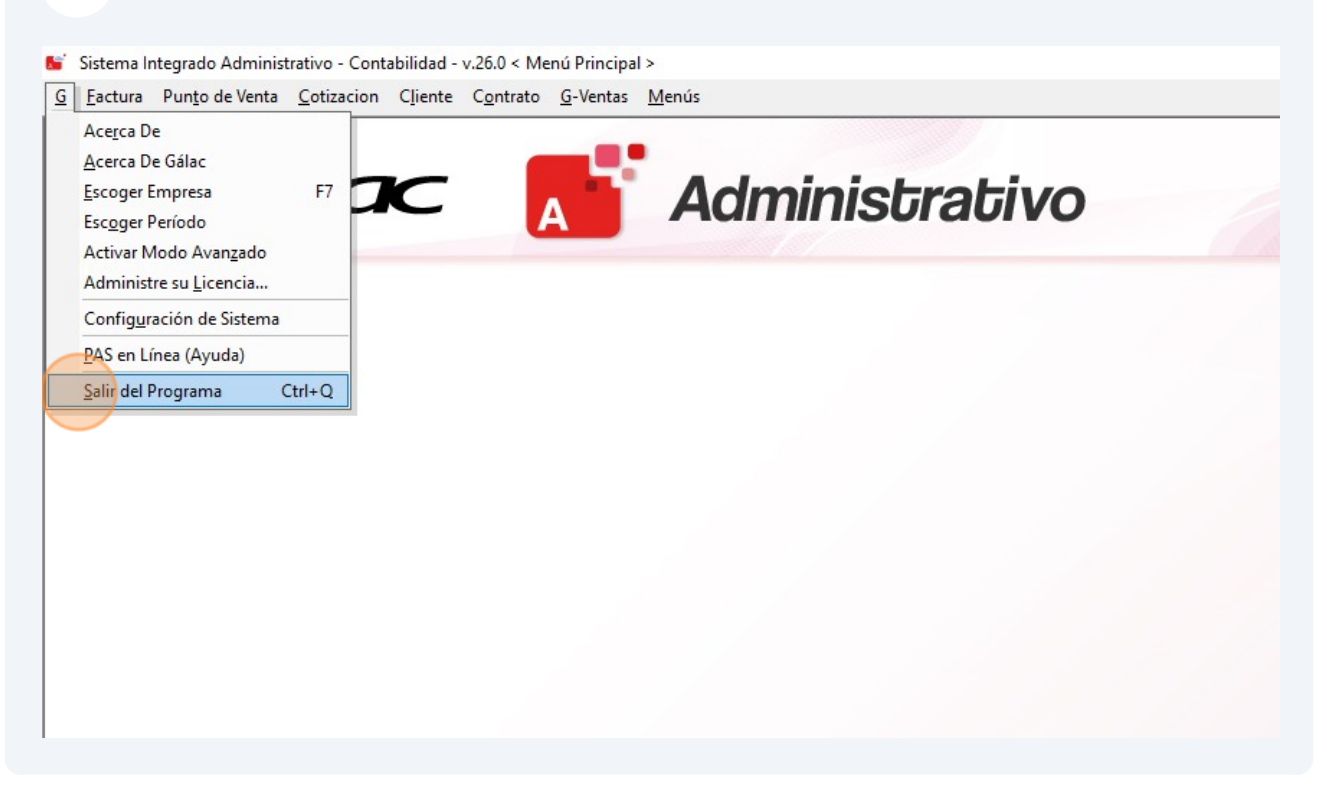

**24** Paso 24. Haz clic en "Sí" para cerrar el sistema, recuerda debes volver a entrar en el sistema Administrativo para ver los Dashboard.

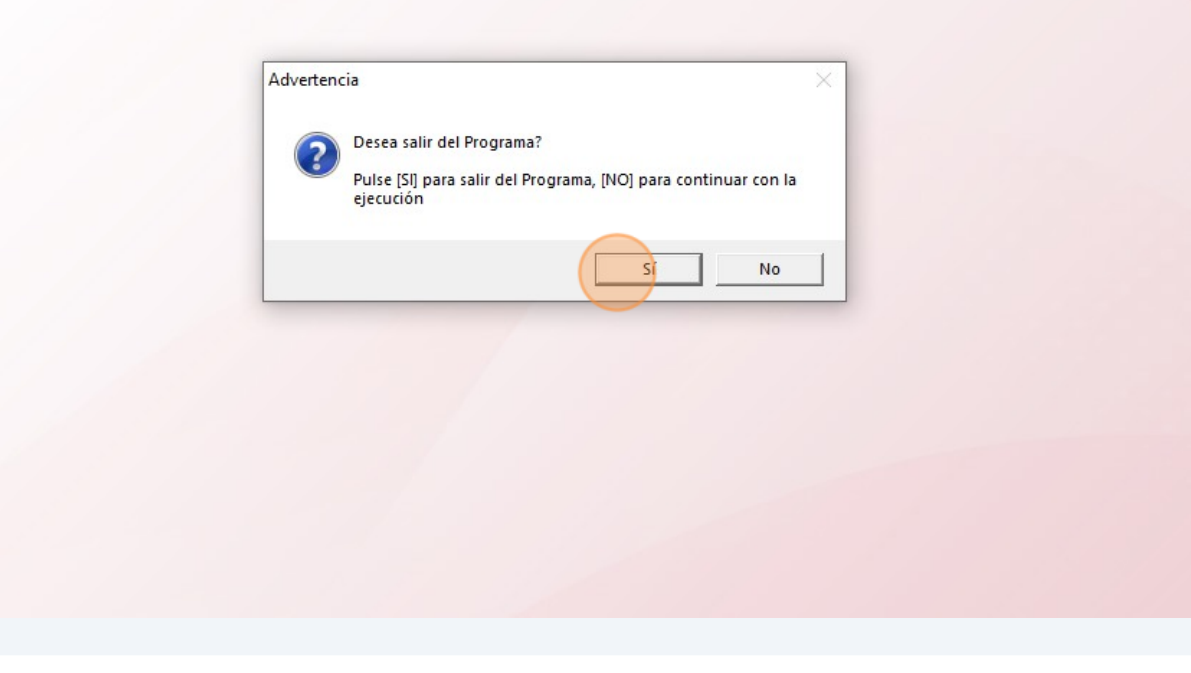